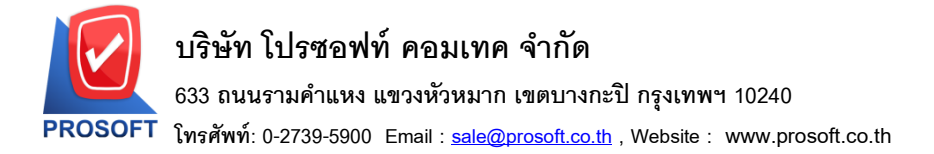

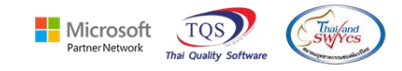

## ระบบ Purchase Order

อนุมัติใบสั่งซื้อสามารถ Design เพิ่มแสดงเลขที่อนุมัติขอซื้อของหน้าจออนุมัติใบขอซื้อมาแสดงได้

1.เข้าที่ระบบ Purchase Order > PO Data Entry > อนุมัติใบสั่งซื้อ

| WINSpeed                                                                                                    |   |                  |                               |                        |                                   |                    |                             |                                                  |                                                            |                           |                               |
|----------------------------------------------------------------------------------------------------|---|------------------|-------------------------------|------------------------|-----------------------------------|--------------------|-----------------------------|--------------------------------------------------|------------------------------------------------------------|---------------------------|-------------------------------|
| ญ บริษัท ตัวอย่าง จำกัด<br>⊕ — — Enterprise Manager<br>➡ — — Accounts Payable<br>➡ — — Accounts Receivable<br>➡ — Budget Control                                                                                                    | ^ | <b>P0</b>        | Purchase<br>Order             |                        |                                   |                    |                             | Database :<br>Branch :<br>Login :<br>Version: 10 | dbWINS_Demo<br>สำนักงานใหญ่<br>admin<br>.0.1176 Build on 2 | Server :<br>2023-11-13 08 | BALLEIIZ\SQL2008<br>:30       |
| Cheque and Bank     Cheque and Bank     Financial Management     General Ledger     Inventory Control     Start of Credit                                                                                                    |   | <b>ไ</b> บขอซื้อ | <b>ไว้</b><br>อนุมัติใบขอซื้อ | 2<br>สำรวจราคา         | ไปรียบเทียบ<br>ราคาซื้อ           | <b>ไ</b> ปสั่งชื่อ | ไป<br>อนุมัติใบสิ่งซื้อ     | 🛃<br>ใบรับสินค้า                                 | 2<br>ล่ายเงินมัดสำ                                         | <b>ช้</b> อสด             | ไป<br>ล่ายเงินมัดจำ<br>เกรดิต |
| Editer of Clean and Clean and C |   | <b>ช้</b> อเชื่อ | <b>ไป</b><br>ส่งคืน,ลดหนี้    | <b>ไป</b><br>เพิ่มหนี้ | ไป<br>ส่งกีน สุดหนี้<br>(เงินสุด) | Z<br>Landed Cost   | ไป<br>กำหนดวันรับ<br>สินค้า | P0<br>Export/Import                              |                                                            |                           |                               |
| PO Analysis Reports<br>PO Analysis Reports<br>PO History Statistics<br>PO Forms<br>Sales Order                                                                                                    |   |                  |                               |                        |                                   |                    |                             |                                                  |                                                            |                           |                               |
| Consignment     Consignment     Value Added Tax     Consignment     Company Manager     Campany Manager                                                                                                    |   |                  |                               |                        |                                   |                    |                             |                                                  |                                                            |                           |                               |
| Customer Relationship Manage     Job Cost     Advance System     Service Center                                                                                                    |   |                  |                               |                        |                                   |                    |                             |                                                  |                                                            |                           |                               |

#### 2.เลือก Print

田

| Approve PO.           ผู้อนุมัติ         EMP-00004         นาย พีระพล จันทร์ฉาย         เลขที่เอกสาร         POA6610-00001         วันที่เอกสาร         06/10/2566           รทัสยู้ชาย         ก-0001         บไร้มัก แกรน อินเตอร์สเกล จำกัด         PO No.         PO6610-00001         วันที่เอกสาร         06/10/2566           • อนุมัติ         C ไม่อนุมัติ         On Hold         ต้องการภายใน(วัน)             06/10/2566           • สมมัติ         C ไม่อนุมัติ         On Hold         ต้องการภายใน(วัน)                                                                                                    | 📔 อนุมัติใบสั่งซื้อ | ō              |           |               |             |         |            |                  |                  | -         | - 🗆         | ×  |
|----------------------------------------------------------------------------------------------------|---------------------|----------------|-----------|---------------|-------------|---------|------------|------------------|------------------|-----------|-------------|----|
| găuşăñ EMP-00004 • นาย พีระพล จันทร์ฉาย         เรชที่เอกสาร         POA6610-00001                                                                                                    |                     |                |           |               |             |         |            |                  |                  | Аррго     | ove PO.     |    |
| รหัสผู้ชาย <u>n-0001</u> • นริษัท แกรน อินแตอร์สเกล จำกัด       P0 No. <u>P06610-00001</u> รันที่ปี P0 <u>06/10/2566</u> • อนุมัติ       C ไม่อนุมัติ       On Hold       ต้องการภายใน(วัน)                                                                                                    | ผู้อนุมัติ          | EMP-00004      | 💌 นาย พื  | ระพล จันทร์ฉา | ខ           | เลขที่เ | อกสาร      | P0A6610-0000     | 11 🏼 💰 วันที่เ   | อกสาร [   | 06/10/2566  |    |
| <ul> <li> <ul> <li>๑ อนุมัติ</li> <li>C ไม่อนุมัติ</li> <li>On Hold</li> <li>ต้องการภายใน(วัน)</li> <li>เลยที่อ้างอิง</li> </ul> </li> <li> <ul> <li>รันที่กำหนดส่ง</li> <li>เครดิต (วัน)</li> <li>ชนส่งโดย</li> <li>ยังอรื้อ</li> <li>ยังอรื้อ</li> <li>ยังอริสังอรินท์กำ</li> <li>ยังอริสัง</li> <li>ยังอริสังอรินท์กำ</li> <li>คอัง</li> <li>ที่เก็บ</li> <li>หน่วยนับ</li> <li>จำนอน</li> <li>ราคา/หน่วย</li> <li>ส่วนลด</li> <li>จำนวนเงิน</li> </ul> <ul> <li>1 DM-001</li> <li>ผลไม้</li> <li>01</li> <li>01</li> <li>กิโลกรัม</li> <li>00</li> <li>00</li> <li>00</li> <li>00</li> <li>00</li> <li>00</li> <li>00</li> <li>00</li> <li>00</li> <li>00</li> <li>00</li> <li>00</li> <li>00</li> <li>00</li> <li>00</li> <li>00</li> <li>00</li> <li>00</li> <li>00</li> <li>00</li> <li>00</li> <li>00</li> <li>00</li> <li>00<th>รหัสผู้ขาย</th><th>ก-0001</th><th>🔻 บริษัท</th><th>แกรน อินเตอร์</th><th>้สเกล จำกัด</th><th>PO N</th><th>D.</th><th>P06610-00001</th><th>วันที่ใ</th><th>บPO [</th><th>06/10/256</th><th>6</th></li></ul></li></ul> | รหัสผู้ขาย          | ก-0001         | 🔻 บริษัท  | แกรน อินเตอร์ | ้สเกล จำกัด | PO N    | D.         | P06610-00001     | วันที่ใ          | บPO [     | 06/10/256   | 6  |
| หมายเหตุ เจชที่อ้างอิง<br><u>รันที่กำหนดส่ง เครดิต (รัน) ชนส่งโดย ผู้ชงชื่อ</u><br><u>66/10/2566 30</u><br><u>พาย พีระพล จันทร์ฉาย</u><br><u>พาย พีระพล จันทร์ฉาย</u><br><u>พาย พีระพล จันทร์ฉาย</u><br><u>พาย พีระพล จันทร์ฉาย</u><br><u>พาย พีระพล จันทร์ฉาย</u><br><u>พาย พีระพล จันทร์ฉาย</u><br><u>พาย พีระพล จันทร์ฉาย</u><br><u>พาย พีระพล จันทร์ฉาย</u><br><u>พาย พีระพล จันทร์ฉาย</u><br><u>พาย พีระพล จันทร์ฉาย</u><br><u>พาย พีระพล จันทร์ฉาย</u><br><u>พาย พีระพล จันทร์ฉาย</u><br><u>พาย พีระพล จันทร์ฉาย</u><br><u>พาย พีระพล จันทร์ฉาย</u><br><u>หาย พีระพล จันทร์ฉาย</u><br><u>หาย พีระพล จันทร์ฉาย</u><br><u>หาย พีระพล จันทร์ฉาย</u><br><u>หาย พีระพล จันทร์ฉาย</u><br><u>รวม</u> 1,000.00                                                                                                    | 💿 อนุมัติ           | 🔿 ไม่อนุ       | .มัติ     | 🔲 On Hold     |             | ต้องการ | ภายใน(วัน) |                  |                  |           |             |    |
| วันที่กำหนดส่ง         เครดิต (วัน)         ชนส่งโดย         ผู้ชอชื่อ         ผู้ช่อชื่อ         ผู้ช่อชื่อ           06/10/2566         30         นาย พีระพล จันทร์ฉาย         นาย พีระพล จันทร์ฉาย         นาย พีระพล จันทร์ฉาย           No.         รหัสสินค้า         ชื่อสินค้า         คลัง         ที่เก็บ         หน่วยนับ         จำนวน         ราคา/หน่วย         ส่วนลด         จำนวนเงิน           1         DM-001         ผลไม้         01         01         ก็โลกรัม         5.00         200.00         1,000.00           2                                                                                                    | หมายเหตุ            |                |           |               |             |         |            |                  | เลขที่ไ          | อ้างอิง   |             |    |
| 06/10/2566         30         นาย พีระพล จันทร์ฉาย         นาย พีระพล จันทร์ฉาย           No.         รหัสสินค้า         ชื่อสินค้า         คลัง         ที่เก็บ         หน่วยนับ         จำนวน         ราคา/หน่วย         ส่วนลด         จำนวนเงิน           1         DM-001         ผลไม้         01         01         กิโลกรัม         5.00         200.00         1,000.00           2                                                                          .                                                                                                    | วันที่กำหนดอ        | ส่ง เครดิต(วัน | )         | ชนส่งโด       | ย           |         |            | ผู้ขอซื้อ        |                  | ผู้สั     | งซื้อ       |    |
| No.         รทัสสินค้า         ชื่อสินค้า         คลัง         ที่เก็บ         หน่วยนับ         จำนวน         ราคา/หน่วย         ส่วนลด         จำนวนเงิน           1         DM-001         ผลไม้         01         01         ก็โลกรัม         5.00         200.00         1,000.00           2         .00         .00         .00         .00         .00           3         .00         .00         .00         .00           4         .00         .00         .00         .00           5         .00         .00         .00         .00           6         .00         .00         .00         .00           .00         .00         .00         .00         .00                                                                                                    | 06/10/2566          | 30             |           |               |             |         | หายท่      | พีระพล จันทร์ฉาย | 9                | นาย พีระพ | ล จันทร์ฉาย |    |
| 1         DM-001         ผลไม้         01         01         ก็โลกรัม         5.00         200.00         1,000.00         .00         .00         .00         .00         .00         .00         .00         .00         .00         .00         .00         .00         .00         .00         .00         .00         .00         .00         .00         .00         .00         .00         .00         .00         .00         .00         .00         .00         .00         .00         .00         .00         .00         .00         .00         .00         .00         .00         .00         .00         .00         .00         .00         .00         .00         .00         .00         .00         .00         .00         .00         .00         .00         .00         .00         .00         .00         .00         .00         .00         .00         .00         .00         .00         .00         .00         .00         .00         .00         .00         .00         .00         .00         .00         .00         .00         .00         .00         .00         .00         .00         .00         .00         .00         .00         .00         .00                                                                                                             | No. se              | หัสสินค้า      | ଷିକ       | สินค้า        | คลัง        | ที่เก็บ | หน่วยนับ   | จำนวน            | ราคา/หน่วย       | ส่วนลด    | จำนวนเงิน   | 1  |
| 2       .00       .00       .00         3       .00       .00       .00         4       .00       .00       .00         5       .00       .00       .00         6       .00       .00       .00         \$734       1,000.00                                                                                                    | 1 DM-001            | ſ              | มลไม้     |               | 01          | 01      | กิโลกรัม   | 5.00             | 200.00           |           | 1,000.0/    | D  |
| 3       .00       .00       .00         4       .00       .00       .00         5       .00       .00       .00         6       .00       .00       .00         \$3%       1,000.00                                                                                                    | 2                   |                |           |               |             |         |            | .00              | .00              |           | .01         | 0  |
| 4     .00     .00     .00       5     .00     .00     .00       6     .00     .00     .00       5     .00     .00     .00       6     .00     .00     .00       5     .00     .00     .00       6     .00     .00     .00                                                                                                    | 3                   |                |           |               |             |         |            | .00              | .00              |           | .00         |    |
| 5     .00     .00     .00       6     .00     .00     .00       1,000.00     .00     .00                                                                                                    | 4                   |                |           |               |             |         |            | .00              | .00              |           | .00         | J  |
| S284 1,000.00                                                                                                    | 5                   |                |           |               |             |         |            | .00              | .00              |           | .00         |    |
| च_ ड- ड- 🖏 s?au 1,000.00                                                                                                    |                     |                |           |               |             |         |            | .00              | .00              |           | .00         |    |
|                                                                                                    |                     | ä              |           |               |             |         |            |                  | รวม              |           | 1,000.      | 00 |
| ส่วนสด .00 1,000.00                                                                                                    |                     |                |           |               |             |         | ส่วนร      | เด               |                  | .00       | 1,000.      | 00 |
| ฐานภาษี 1,000.00 ภาษี (%) 7.00 70.00                                                                                                    |                     |                |           |               |             |         | ฐานส       | ทษี 1            | ,000.00 ภาษี (%) | 7.00      | 70.         | 00 |
| รวมทั้งสิ้น 1,070.00                                                                                                    |                     |                |           |               |             |         |            |                  | รวมทั้งสิ้น      | • [       | 1,070.      | 00 |
| 😭 Detail 🖹 More 🚯 Rate 🦻 Description 🖉 History                                                                                                    | Detail              | 🖹 More   🚳 Rat | e 🦁 Descr | iption 🖉 His  | tory        |         |            |                  |                  |           |             |    |
|                                                                                                    |                     | Sava Y Delete  |           | A DOLLAR      | Brint       |         |            |                  |                  |           |             |    |

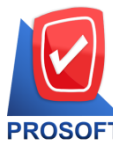

633 ถนนรามคำแหง แขวงหัวหมาก เขตบางกะปิ กรุงเทพฯ 10240

PROSOFT โทรศัพท์: 0-2739-5900 Email : <u>sale@prosoft.co.th</u> , Website : www.prosoft.co.th

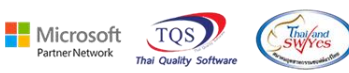

## 3. เถือกฟอร์มอนุมัติใบสั่งซื้อ

|    | S  | Sele | ect Form                   |                                                 | ×                                                 |
|----|----|------|----------------------------|-------------------------------------------------|---------------------------------------------------|
| No | ). | D    | ชื่อ Form                  | คำอธิบาย                                        | Form Path                                         |
| 1  |    | Ý    | dr_form_po_appv            | ฟอร์มอนุมัติใบสิ่งซื้อ                          | C:\Program Files\Prosoft\WINSpeed\Forms\poform.pt |
| 2  |    |      | dr_form_po_appv_pack       | ฟอร์มอนุมัติใบสิ่งซื้อ(สินค้าชุด)               | C:\Program Files\Prosoft\WINSpeed\Forms\poform.pt |
| 3  |    |      | dr_form_po_appv_desc       | ฟอร์มอนุมัติใบสิ่งซื้อ(คำอธิบายสินค้า)          | C:\Program Files\Prosoft\WINSpeed\Forms\poform.pt |
| 4  |    |      | dr_form_po_appv_all        | ฟอร์มอนุมัติใบสิ่งซื้อ(สินค้าชุด+กำอริบายสินค้า | C:\Program Files\Prosoft\WINSpeed\Forms\poform.pt |
| 5  |    |      | dr_form_po_appv_globalseal | test                                            | C:\Users\BaLLEii\Desktop\globalsealform.pbl       |
|    |    |      |                            |                                                 |                                                   |
|    |    |      |                            |                                                 |                                                   |
|    |    |      |                            |                                                 |                                                   |
|    |    |      |                            |                                                 |                                                   |
|    |    |      |                            |                                                 |                                                   |
|    |    |      |                            |                                                 |                                                   |
|    |    |      |                            |                                                 |                                                   |
|    |    |      |                            |                                                 | Ø OK ↓ Close                                      |

#### 4.Click > Design

#### 💁 - [ใบอนุมัติสั่งซื้อ]

| 🖳 Report Tool Vi | iew Window He | elp       |             |                             |
|------------------|---------------|-----------|-------------|-----------------------------|
| 🔍 🄬 🍜 🗞 🔻        | r 🔡 🔞 🗷 ک     | s 🔶 🏪 🗓 ն | × □ □ = ₽ ₩ | Resize: 100% 🗸 Zoom: 100% 🗸 |

| DM-001        | PI                 | a 13J                               |                   | 5.00                               | กไลกรัม                 | 200.00                      |                | 1,000.0    |
|---------------|--------------------|-------------------------------------|-------------------|------------------------------------|-------------------------|-----------------------------|----------------|------------|
| รหัสลิ        | ทันกำ              | รายการ                              |                   | จำนวน                              | หน่วย<br>~~~~           | ราคา/หน่วย                  | ส่วนลด         | จำนวนเงิน  |
| lns.          | 0-2391-303         | 0 <b>ไทรสาร 0-2382-168</b> 7        |                   |                                    |                         |                             |                |            |
| ~             | พระโขนงเห          | นือวัฒนา กรุงเทพ 10110<br>-         | เจิ               | อนไขการขำระ                        | ระบุวัเ                 | แจ่ายเงิน                   |                |            |
| ที่อยู่       | 200/32 90          | ย พิบูลเวคน์ ถนน สุขุมวิท75         | จำ                | านวนวันเครดิต                      | 30 วั <b>เ</b>          | ı                           |                |            |
| ชื่อผู้ติดต่อ | คุณธนายุ           |                                     | วัง               | ันที่กำหนดส่ง                      | 06/10/                  | 2566                        |                |            |
| ชื่อผู้ขาย    | บริษัท แกรน        | เ อินเตอร์สเกล จำกัด                | 18                | างที่ใบสั่งซื้อ                    | PO661                   | 10-00001 วัง                | เที่ใบสั่งซื้อ | 06/10/2566 |
| รหัสผู้ขาย    | <del>ត-</del> 0001 |                                     |                   |                                    | â                       | ันที่เอกสาร 0               | 6/10/2566      |            |
|               |                    | เน                                  | บอนุมตส           | เงพอ                               | 11                      | ลงที่เอกสาร P               | OA6610-0       | 0001       |
|               |                    | เกษ. 0-2739-5900 เกษสาม 0-2739<br>ด | -5910 ເສຍນ<br>ເອີ | រនេះ ទាំពារស្លូតេខរា។<br>ភ្លៃ      | 190 mia 12.             | 34567890123                 |                |            |
|               |                    | 25/1/1 ขาง เมตา แมตา /5 มาง เมตา    |                   | งหมาก เขตบางก<br>เราร้องร้องใช้แรก | เลม กลุงเท<br>มีอออร เพ | <b>W</b> <sup>4</sup> 10240 |                |            |
|               |                    | วงราบ พระวบด้วยวง ระ อ ระบด้ว       |                   |                                    | ารใจระเท                | aud 10210                   |                |            |
|               |                    | บริษั                               | ัท ตัวอย่า        | าง จำกัด                           |                         |                             |                |            |
| DEMO          |                    |                                     |                   |                                    |                         |                             |                | ทนาา       |

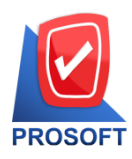

633 ถนนรามคำแหง แขวงหัวหมาก เขตบางกะปิ กรุงเทพฯ 10240

้โทรศัพท์: 0-2739-5900 Email : <u>sale@prosoft.co.th</u> , Website : www.prosoft.co.th

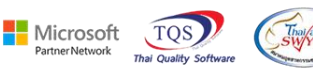

5.Click ขวา>เลือก Add...>Column

| Insert row     | วันที่เอกสาร 06/10/2566         |
|----------------|---------------------------------|
| Add >          | Add Table                       |
| Edit           | Text                            |
| Delete         | Line                            |
| Design Report  | Compute                         |
|                | Column                          |
| Align Object > | Picture <signature></signature> |

6.เลือก Column ที่ชื่อ Approveprno : ! เพื่อเพิ่มแสดงเลขที่อนุมัติขอซื้อของหน้าจออนุมัติใบขอซื้อ กำหนดรูปแบบ และส่วนอื่นๆตามต้องการ > Click OK

| 🐚 Sele      | ct Column |               |          | ×                                |
|-------------|-----------|---------------|----------|----------------------------------|
| เลือก C     | olumn 🚫 a | approveprno : | ļ        | •                                |
| Band        | header    | •             | ชื่อ     | mycolumn_3                       |
| จัดวาง      | Left      | -             | Tag      |                                  |
| ชอบ         | None      | -             | ฐปแบบ    | [general]                        |
| Style       | Edit      | •             | ลักษร    | AngsanaUPC (True Type) 💌 13      |
| กว้าง       | 100 × [   | 10            |          | Bold 🔲 //a/ic 🦳 <u>Underline</u> |
| <b>3</b> 33 | 100 Y     | 10            | র্ব Te>  | xt 🧾 สีพื้น                      |
|             |           |               | Radin 25 | trampic                          |
|             |           |               |          |                                  |
| <b>у</b> ок | Close     |               |          | 🥅 พื้นหลังโปร่งใส (Transparent)  |

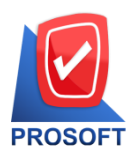

633 ถนนรามคำแหง แขวงหัวหมาก เขตบางกะปิ กรุงเทพฯ 10240

ิโทรศัพท์: 0-2739-5900 Email : <u>sale@prosoft.co.th</u> , Website : www.prosoft.co.th

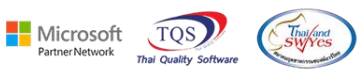

#### 7.ออกจากโหมด Design

| d, | - [ใบอนุ | มัติสั่งชื่อ] |
|----|----------|---------------|
|    | Table    | Evit          |

|               |                | 2 No.                                | <b>.</b>       | <b>(</b> ) |         |       |              | -                         |                           | <b>.</b>              |                  | <b>.</b>                                | 514          |                   |        |        | Desires            | 100 | 284            | 7    | 100%        | _        |
|---------------|----------------|--------------------------------------|----------------|------------|---------|-------|--------------|---------------------------|---------------------------|-----------------------|------------------|-----------------------------------------|--------------|-------------------|--------|--------|--------------------|-----|----------------|------|-------------|----------|
| = 🔳 A         | \ 7            | ≤ 1# L                               | <b>≧</b> ¦   ' | 1 Ce       |         | 2     | <u>30</u>  6 | 7 7                       | 리 ¥두                      |                       | U L              | ₽                                       | ₩.           |                   |        |        | Hesize:            | 100 | J% <u> </u>    | 200m | 100%        | <u> </u> |
| <u>∓</u> 12   | ահու           | 3                                    | luutu          | .5         | 16      | uuluu | 7<br>        | 8                         | أساست                     | 9                     | 10               | 11<br>                                  | 12           |                   | uuli   | 14     | 15 16              | uul | 17 18          | لىسل | . <u>19</u> | 20 Ţ.    |
|               |                |                                      |                |            |         |       |              |                           |                           |                       |                  |                                         |              |                   |        |        |                    |     |                |      |             | _        |
| DEMO          |                | 1                                    |                |            |         |       |              |                           |                           |                       |                  | หน้า เ / เ                              |              |                   |        |        |                    |     |                |      |             | / 1      |
|               |                |                                      |                |            |         |       |              |                           | ນຈື                       | ษัท                   | ตัวส             | เย่า                                    | เง จำกั      | ัด                |        |        |                    |     |                |      |             |          |
|               |                |                                      |                | 25         | 71/1 9  | ช.ราม | เคำแห        | 14 75                     | ถ.ราม                     | มคำแห                 | 14 <b>UU</b> I   | งหัว                                    | หมาก เข      | ตบางศ             | าะปี f | ารุงเข | 1W¶ 10240          |     |                |      |             |          |
|               |                |                                      |                | โทร.       | 0-273   | 39-59 | 00 Ĩ1        | ทรสา                      | 15 0-2                    | 739-5                 | 910 li           | ลขประจำคัวผู้เสียภาษีอากร 1234567890123 |              |                   |        |        |                    |     |                |      |             |          |
|               |                |                                      |                |            |         |       |              |                           |                           | ใบอ                   | านมั             | ดิสั่งซื้อ (เละปีเวอล                   |              |                   |        |        |                    |     |                |      |             |          |
|               |                |                                      |                |            |         |       |              |                           |                           |                       |                  |                                         |              |                   |        |        | तणाध्याताः<br>v el |     | 'OA6610-0      | 0001 |             |          |
| รหัสผู้ขาย    | ก              | -0001                                |                |            |         |       |              |                           |                           |                       |                  | _                                       |              |                   |        | U      | านทเอกสาร          |     | 6/10/2566      |      |             |          |
| ชื่อผู้ขาย    | 1              | ปริษัท แก                            | รน อิน         | มเตอร์ส    | สเกล จ่ | จำกัด |              |                           |                           |                       |                  | เส                                      | งที่ใบสั่งขึ | 6                 | 1      | 2066   | 10-00001           | วัง | นที่ใบสั่งซื้อ | 0    | 6/10/256    | 6        |
| ชื่อผู้ติดต่อ | ٩              | กุณธนายุ                             |                |            |         |       |              | วันที่กำหนดส่ง 06/10/2566 |                           |                       |                  |                                         |              |                   |        |        |                    |     |                |      |             |          |
| ที่อยู่       | 1              | 200/32 ชอย พิบูลเวกน์ ถนน สุขุมวิท75 |                |            |         |       |              |                           | จำ                        | จำนวนวันเครดิต 30 วัน |                  |                                         |              |                   |        |        |                    |     |                |      |             |          |
|               | ۲              | พระโขนงเหนือ วัฒนา กรุงเทพ เอเเอ     |                |            |         |       |              |                           | เงื่อนไขการชำระ ระบุวันจ่ |                       |                  |                                         |              | ม <b>อ่ายเงิน</b> |        |        |                    |     |                |      |             |          |
| โทร.          | 0              | 0-2391-3030 Insars 0-2382-1687       |                |            |         |       |              |                           | ເສ                        | งที่อนุมัติ           | ที่อนุมัติขอซื้อ |                                         | AV66         | 610-00001         |        |        |                    |     |                |      |             |          |
| รหัส          | เสินค้า รายการ |                                      |                |            |         |       |              | จำนวน                     |                           | หน่                   | ้วย              | ราคา/หน่วย                              |              | ส่วนลด            | จ่าน   | วนเงิน |                    |     |                |      |             |          |
| DM-001        | 1 ผลไม้        |                                      |                |            |         |       |              | 5.00 ก๊ไ                  |                           | ก็โล                  | กรัม             | 200                                     | 200.00       |                   |        | 1,000. | .00                |     |                |      |             |          |
|               |                |                                      |                |            |         |       |              |                           |                           |                       |                  |                                         |              |                   |        |        |                    |     |                |      |             |          |
|               |                |                                      |                |            |         |       |              |                           |                           |                       |                  |                                         |              |                   |        |        |                    |     |                |      |             |          |
|               |                |                                      |                |            |         |       |              |                           |                           |                       |                  |                                         |              |                   |        |        |                    |     |                |      |             |          |

#### 8. เถือก Tool > Save As Report...

| - [ใบอนุมัติสั่งข้ |                               |        |      |        |                                                                |            |                |        |           |                       |            |      |        |               |      |        |         |         |       |           |      |
|--------------------|-------------------------------|--------|------|--------|----------------------------------------------------------------|------------|----------------|--------|-----------|-----------------------|------------|------|--------|---------------|------|--------|---------|---------|-------|-----------|------|
| Report Too         | ol View                       | Window | Help |        |                                                                |            |                |        |           |                       |            |      |        |               |      |        |         |         |       |           |      |
| ୟ 🤬 🖪              | Sort                          |        |      |        | 1 🗖                                                            | 🕏          | )   <b>I</b> k | ¢ د    | \$        | <b>≼&gt;</b>          | ٩.         |      |        |               | x    | Resize | : 10    | )0% 🖣   | •     | Zoom: 100 | )% 🖣 |
|                    | Filter                        |        |      |        |                                                                |            |                |        |           |                       |            |      |        |               |      |        |         |         |       |           |      |
|                    | Save As                       |        |      |        |                                                                |            |                |        |           |                       |            |      |        |               |      |        |         |         |       | หน้า      | 1/1  |
| DEM                | Save As F                     | Report |      |        |                                                                | <b>م</b> ب |                | , ,    |           |                       | ,          |      |        |               |      |        |         |         |       | nai       |      |
|                    | Save Rep                      | ort    |      | 1      | บ                                                              | รษา        | ก ตั           | วอย่   | าง        | จำก้                  | ิด         |      |        |               |      |        |         |         |       |           |      |
|                    | Manage                        | Report |      | คำแห   | ง 75 ถ.:                                                       | รามคำเ     | เหง            | แขวงห์ | ไวหม      | มาก เข                | ตบาง       | กะปิ | กรุงเท | W9 1          | 0240 | )      |         |         |       |           |      |
|                    | Save As E                     | xcel   |      | 00 Îr  | โทรสาร 0-2739-5910   เลขประจำตัวผู้เสียภาษีอากร 1234567890123  |            |                |        |           |                       |            |      |        |               |      |        |         |         |       |           |      |
|                    | Excel                         |        |      |        | ในอนเชลิซันสือ                                                 |            |                |        |           |                       |            |      |        |               |      |        |         |         |       |           |      |
|                    | Export !                      |        |      |        | เกดที่ทผยวุลด                                                  |            |                |        |           |                       |            | 11   | ลขที่เ | อกส           | 15   | POA    | A6610-0 | 000     | 01    | ור        |      |
| ระวัตรับหา         | Import !                      |        |      |        |                                                                |            |                |        |           |                       |            |      | ว้     | ันที่เอ       | กสา  | 5      | 06/1    | 10/2566 | 5     |           |      |
| สาย เรา            | รหลดขา Font<br>4. x           |        |      |        |                                                                |            |                |        | 4         | 1                     | 4          |      |        |               |      |        | y da    | a ن 4   |       |           | ΞI   |
| ชอญขาย<br>สำหลาย   | ข้อผู้งาย<br>Design           |        |      |        |                                                                |            |                | 8      | ลขท<br>ผล | เบสง                  | ,<br>10    |      | PO661  | 10-00         | 001  | 3      | านท     | เบสงชล  | Ð     | 06/10/256 | 6    |
| ขอมูตดด<br>ส่วน    | ชื่อผู้ติดต่<br>Select Column |        |      |        | 13mar 00/10/2300                                               |            |                |        |           |                       |            |      |        |               |      |        |         |         |       |           |      |
| រាចខ្ល             | ាខម្ម Hide Report Header      |        |      |        | มาก/ว มาสาสสาราชาติ 30 วัน<br>น้ำอนในอาสร้ายที่ 5 เป็นอ่านเป็น |            |                |        |           |                       |            |      |        |               |      |        |         |         |       |           |      |
| โพร                | โทร.                          |        |      |        | 2.1697                                                         |            |                |        | 401.<br>- |                       | 10 195<br> |      | ระบุท  | บุวันจ่ายเงิน |      |        |         |         |       |           |      |
|                    |                               |        |      |        | 0-2382-1687                                                    |            |                |        |           | ุเลขทีอนุมัติขอชื่อ A |            |      |        | AV6610-00001  |      |        |         |         |       |           |      |
| รหัสสินค้า         |                               |        |      | รายการ |                                                                |            |                |        |           | จำนวน หน่วย           |            |      |        | ราคา/หน่วย    |      |        | ส่      | าวนลด   | จำ    | นวนเงิน   |      |
| DM-001             | DM-001 ผลไม้                  |        |      |        |                                                                |            |                |        |           | 5.00 ก็โลก            |            |      |        | กรัม 200.00   |      |        | 0 1     |         | 1,000 | .00       |      |
|                    |                               |        |      |        |                                                                |            |                |        |           |                       |            |      |        |               |      |        |         |         |       |           |      |
|                    |                               |        |      |        |                                                                |            |                |        |           |                       |            |      |        |               |      |        |         |         |       |           |      |

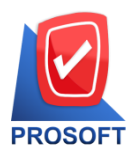

633 ถนนรามคำแหง แขวงหัวหมาก เขตบางกะปิ กรุงเทพฯ 10240

์ โทรศัพท์: 0-2739-5900 Email : <u>sale@prosoft.co.th</u> , Website : www.prosoft.co.th

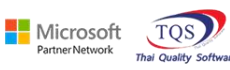

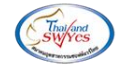

## 9. เลือก Path ที่เก็บฟอร์ม > ใส่ชื่อฟอร์ม > OK

| Save Report                                                                  | ×        |
|------------------------------------------------------------------------------|----------|
| Path 1.<br>C:\Program Files (x86)\Prosoft\WINSpeed\User_report\              | <u>@</u> |
| test<br>glform_new.pbl<br>glformtest.pbl<br>report.pbl     report.pbl        |          |
| Create New Library 3. Report name Path I I I I I I I I I I I I I I I I I I I |          |
| Name<br>4.<br>♥OK ↓Close                                                     |          |